## AnyDesk

Сперва необходимо установить и настроить программу на компьютере, к которому планируете подключаться.

1. Скачиваем программу на её официальном сайте: https://anydesk.com/ru

| >> AnyDesk                                | : 🖵 Новое соединение                                  | +                                             |                                                                    |              |  |  |  |  |
|-------------------------------------------|-------------------------------------------------------|-----------------------------------------------|--------------------------------------------------------------------|--------------|--|--|--|--|
| 🖉 Введит                                  | re AnyDesk ID или псевд                               | доним                                         | → ⇒                                                                |              |  |  |  |  |
| Это раб<br>Ваше рабо<br>по этому а<br>154 | очее место<br>чее место доступно<br>дресу.<br>788 916 | Удалённое<br>Введите адрес уд<br>Введите АпуD | рабочее место<br>далённого рабочего места.<br>esk ID или псевдоним | 6            |  |  |  |  |
| <u>Измен</u><br>доступа                   | ить парольа                                           |                                               | Обзор файлов                                                       | Подключиться |  |  |  |  |

После установки программа будет автоматически загружаться вместе с Windows и работать в фоне, таким образом, собственно, и обеспечивая неконтролируемый доступ. Вызвать её для активности можно из системного трея.

3. Итак, на компьютере, к которому нужно беспрепятственно удалённо подключаться, установлена программа AnyDesk.

## Открываем её настройки.

| Это рабочее место •                                            | Удалённое рабочее место<br>Введите адрес удалённого рабочего места.       | <ul> <li>Настройки</li> <li>Адресная книга</li> <li>Записи сеанса</li> <li>Изменить лицензионный ключ.</li> </ul> |
|----------------------------------------------------------------|---------------------------------------------------------------------------|----------------------------------------------------------------------------------------------------|
| Изменить пароль.<br>доступа                                    | ведите AnyDesk ID или Псевдоним Обзор файлов                              | <ul> <li>Помощь</li> <li>Помощь</li> <li>Об AnyDesk</li> </ul>                                                    |
| Статус AnyDesk<br>Вы используете актуальную<br>версию AnyDesk. | недавние сеансы <u>показать всё</u> III III III III III III III III III I | Х Выход                                                                                                    |

| AnyDesk                   | Настройки ×                                             | +                                              | -  | × |
|---------------------------|---------------------------------------------------------|------------------------------------------------|----|---|
| 🥝 🥕 Настройки/Безопасност | b                                                       |                                                | 0  | ≣ |
| Настройки                 | Безопасность                                            |                                                |    |   |
| SSD_ Интерфейс            | Pa:                                                     | блокировать настройки безопасности             |    | ^ |
| 🔒 Безопасность            |                                                         |                                                |    |   |
| •• Приватность            | Интерактивный                                           | і доступ                                       |    |   |
| 🖵 Отображение             | <ul> <li>Всегда разрешати</li> </ul>                    | 6                                              |    |   |
| 🕪 Аудио                   | <ul> <li>Разрешать, тольк</li> <li>Откариено</li> </ul> | о если открыто окно AnyDesk                    |    |   |
| 💉 Соединение              | OTMINUERO                                               |                                                |    |   |
| Передача файлов           | Неконтролируе                                           | емый доступ                                    |    |   |
| 📮 Запись                  |                                                         | тролируемый доступ                             |    |   |
| 🖶 Принтер                 | Изменить                                                | пароль доступа                                 |    |   |
|                           | Разрешить други                                         | м устройствам хранить токены авторизации на эт | ом |   |

5. Подтверждаем это с правами администратора.

|   | Ko               | онтроль учетных запис                                      | ей пользователей                                              |
|---|------------------|------------------------------------------------------------|---------------------------------------------------------------|
| 2 | ) Вы хо<br>измен | тите разрешить следу<br>чения на этом компью               | иощей программе внести<br>отере?                              |
|   |                  | Имя программы:<br>Проверенный издатель:<br>Источник файла: | AnyDesk<br>philandro Software GmbH<br>Жесткий диск компьютера |
|   | Показать         | подробности                                                | Да Нет                                                        |
|   |                  | Ha                                                         | стройка выдачи таких уведомлен                                |

6. Далее в том же разделе «Безопасность» ставим галочку «Разрешать неконтролируемый доступ». Придумываем, вводим и подтверждаем пароль. Жмём «Применить».

| 🔶 AnyDesk 🥻 Общие настройки |                                                                 |   |
|-----------------------------|-----------------------------------------------------------------|---|
| Общие настройки             | Безопасность                                                    |   |
| 🔒 Безопасность              | Неконтролируемый доступ                                         | 1 |
| 💉 Соединение                | Разрешить неконтролируемый доступ                               |   |
| 関 Запись                    | Изменить пароль доступа                                         |   |
|                             | Разрешить другим устройствам хранить токены авторизации на этом |   |
| _                           | Удалить токены авторизации                                      |   |
|                             | 🔗 Изменить пароль доступа                                       |   |
| ~                           | Пароль:                                                         |   |
|                             | Подтвердите пароль:                                             |   |
|                             |                                                                 |   |
|                             | Применить Отмена                                                |   |
|                             |                                                                 |   |

7. Далее нужно записать этот пароль и идентификатор *AnyDesk* текущего компьютера. Он отображается в главном окошке программы.

| Введите AnyDesk ID или псевд                                         | мино                                                                |             |
|----------------------------------------------------------------------|---------------------------------------------------------------------|-------------|
| Это рабочее место<br>Ваше рабочее место доступно<br>по этому адресу. | Удалённое рабочее место<br>введите адрес удалённого рабочего места. | 0           |
| 125 521 129           Изменить пароль.           доступа             | Введите AnyDesk ID или псевдоним Обзор файлов                       | одключиться |
| Статус AnyDesk                                                       | ОБНАРУЖЕННЫЕ Показать всё 🎛 🗮                                       |             |
| Вы используете актуальную<br>версию AnyDesk.                         | SSD<br>DESKTOP-EUL60BS                                              |             |
|                                                                      | Windows                                                             |             |

Далее устанавливаем и запускаем AnyDesk на компьютере, с которого планируете подключаться.

1. Вводим идентификатор компьютера с неконтролируемым доступом.

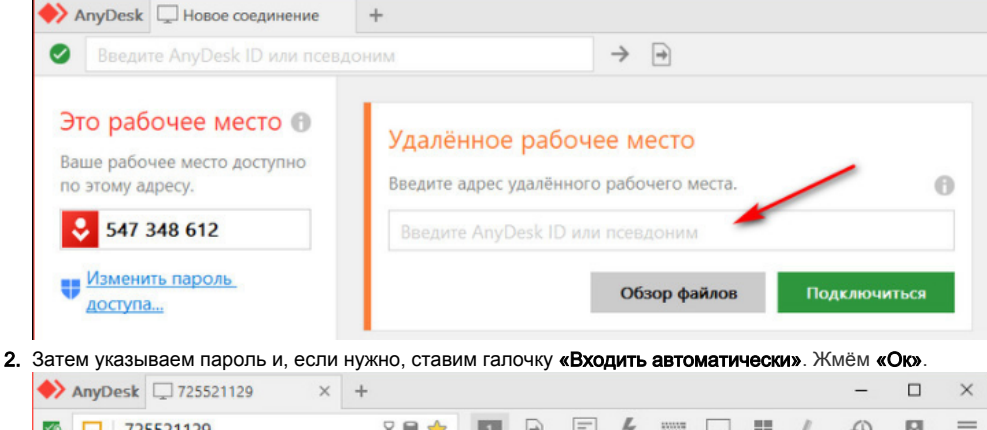

| 46 | Q | 725521129 |   |                          | 8 8                              | *                                | 11                             | 4                         | Ę              | 4            | 1007   | Ţ  | Ψ    | 1 | Ð | U | = |
|----|---|-----------|---|--------------------------|----------------------------------|----------------------------------|--------------------------------|---------------------------|----------------|--------------|--------|----|------|---|---|---|---|
|    |   |           | ø | Авто<br>Требуе<br>подтве | риза<br>тся па<br>ржден<br>одить | ация<br>проль<br>ние от<br>автоя | а<br>AnyDer<br>польз<br>матиче | sk, пар<br>овател<br>ески | ооль уч<br>1я. | ëthoi<br>• • | й запи | от | мена | • |   |   |   |

Если была поставлена галочка автоматического входа, то пароль на данном управляющем компьютере впредь запрашиваться программой не будет и для удалённого подключения достаточно сделать двойной клик на подключении в графе избранного или недавних сеансов.

Такой автоматический вход в дальнейшем можно сбросить. Делается это на компьютере с настроенным неконтролируемым доступом. Заходим в раздел настроек «Безопасность», разблокируем их с правами администратора. И в графе «Неконтролируемый доступ» жмём кнопку «Удалить токены авторизации».

| 🔶 AnyDesk                                                   | ✗ Общие настройки × |                                                                                                    |
|-------------------------------------------------------------|---------------------|----------------------------------------------------------------------------------------------------|
| Общие                                                       | настройки           | Безопасность                                                                                                    |
| <ul> <li>Везопа</li> <li>✓ Соеди</li> <li>Записа</li> </ul> | нение               | Неконтролируемый доступ <ul> <li>Разрешить неконтролируемый доступ</li> <li>Изменить пароль доступа</li> <li>Разрешить другим устройствам хранить токены авторизации на этом</li> <li>Удалить токены авторизации</li> </ul> |

Это действие сбросит автоматический вход на всех удалённых компьютерах, где запоминался пароль при подключении и пароль нужно будет вводить снова. Ну или, как вариант, можно просто поменять пароль неконтролируемого доступа.